# OPERATION MANUAL

Thank you very much for purchasing our product. Before using your unit, please read this manual carefully and keep it for future reference.

- This manual gives detailed description of the precautions that should be brought to your attention during operation.
- In order to ensure correct service of the wire controller please read this manual carefully before using the unit.
- For convenience of future reference, keep this manual after reading it.

## **Restore initialization**

If the user accidentally sets the display language of the wire controller to a language that the user does not know, the following three steps can be used to restore the wire controller to the factory setting and reset the display language:

1)Power off the wireline controller and power it on again. Press and hold 🖨 + 🔿 + 🔒 to enter the following page within 60 seconds.

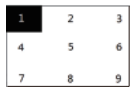

3)Power off the wireline controller and power it on again. The display language will be reset. Press "A"" "" " " " be "to select the language of the remote controller. After the language setting is completed, click " " " " be" to select "YES", and then click " " to enter the SETTING ADDRESS interface. After setting SETTING ADDRESS, click" to enter GENERAL SETTING. Then after setting GENERAL SETTING, click " " .

# Contents

| 1 Safety Precautions                                         | 1  |
|--------------------------------------------------------------|----|
| 2 Overview of Wired Controller                               | 3  |
| 3 Function Introduction                                      | 8  |
| 4 Attached Table 1: Outdoor unit errors and protection codes | 38 |
| 5 Attached Table About Modbus                                | 42 |
|                                                              |    |

# **1 Safety Precautions**

The product and Operation and Installation Instructions record the following content, including the operation method, how to prevent harms to others and property losses, and how to use the product correctly and safely. Read the text after understanding the content (identification and marker maps) below carefully, and observe the precautions below.

### A Caution

Read the safety precautions carefully prior to installation. The important safety precautions are provided below and must be observed. Meanings of marks:

A Caution Means improper handling may lead to personal injuries or material damages.

A Warning Means improper handling may lead to death or serious injury. After the installation work is completed, confirm that the trial operation is normal and hand over the manual to the customer for keeping.

[Note]: So-called "injuries" mean the harms not requiring hospitalization or long-term treatment, generally referring to wounds, burns, or electric shocks. Material damages refer to property and material losses.

# **1 Safety Precautions**

| lcon      | Name                                                                                                    |
|-----------|----------------------------------------------------------------------------------------------------|
| $\otimes$ | It indicates "prohibited". The specific content of prohibition is provided using<br>graphics or text in the icon or nearby. |
| ()        | It indicates "mandatory". The specific mandatory content is provided using graphics<br>or text in the icon or nearby.       |

| <b>!</b><br>Warning | Entrusted installation | Entrust your distributor or a professional to install the product. The installation operator<br>must have acquired the relevant professional knowledge.<br>In case of independent installation, wrong operations will lead to a fire, electric shock,<br>or injury. |  |
|---------------------|------------------------|----------------------------------------------------------------------------------------------------|--|
| $\otimes$           | Prohibited             | Do not spray combustible spray to the wired controller directly; otherwise a fire may be caused.                                                                                                    |  |
| Caution<br>in Use   | Prohibited             | Do not perform operations with a wet hand or allow water to enter the wired controller;<br>otherwise the wired controller will be damaged.                                                                                                    |  |

### ▲ Caution

• Do not install the product at a place where flammable gas easily leaks. Once flammable gas leaks and stays around the wired controller, a fire may be caused.

# 2 Overview of Wired Controller

### Basic using conditions:

1)Power range: power input: AC 8V  $\sim$  12V;

2)Operating temperature: -20  $^\circ\!C\sim\!60\,^\circ\!C$  ;

Operating humidity: RH40%~RH90%;

Where: HP-HEAT PUMP;CO-ONLY COOLING;FC-FREE COOLING.

It's a general manual. The functions of different models are different. The wired controller automatically recognizes and hides irrelevant interfaces. Please set and inquire related parameters according to the outunit model.

### 2.1 Operation Interface Description

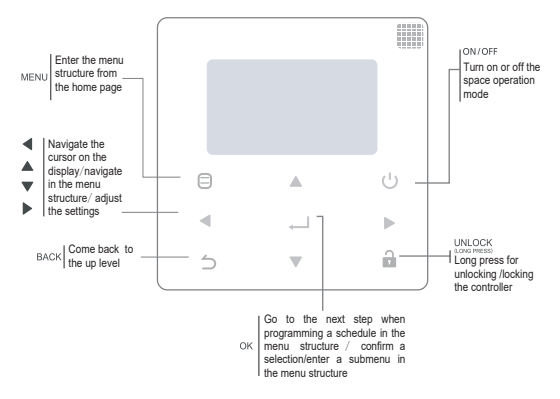

# 2 Overview of Wired Controller

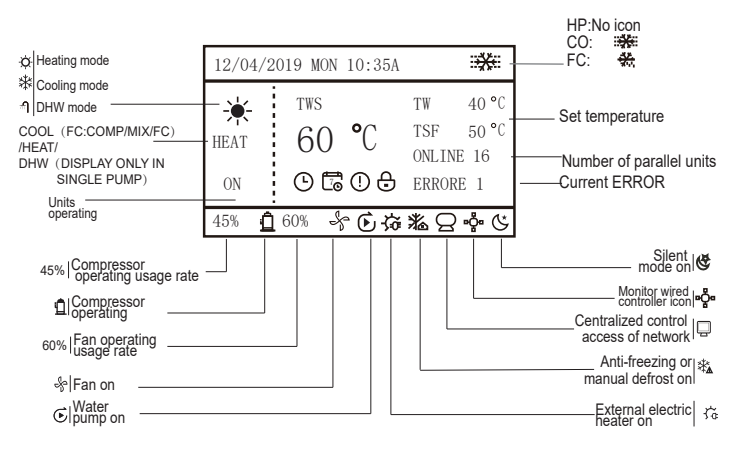

Set temperature:TWS/T5S:SETTING TEMPERATURE;TW:TOTAL OUTLET WATER TEMPERATURE, T5:TANK TEMPERATURE;TSF:SAFE TEMPERATURE;

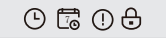

DAILY TIMER / WEEKLY SCHEDULE / ERROR / LOCK

# **3 Function Introduction**

Power on for the first time or restore factory settings, you need to preset: SETTING ADDRESS and GENERAL SETTING. Click " I after setting. Please follow the interface prompts.

### 3.1 Unlocking/Locking Operation

When the wired controller is locked, press and hold the " 🔒 " button for 3s to unlock it. Then the lock icon is not displayed and the wired controller can be operated.

When the wired controller is unlocked, press and hold the " a" button for 3s to unlock it. Then the lock icon is displayed and the wired controller cannot be operated. When there is no operation for continuous 60s on any page, the wired controller returns to the home page and automatically locks, displaying the lock icon.

Note: It can only be locked by long pressing the " 🔒 " button for 3s under the main page, and it is invalid under the " 🖨 " page.

| 12/04/2019 MON 10:35A | 12/04/2019 MON 10:35A                |
|-----------------------|--------------------------------------|
| COOL 7 °C ONLINE 16   | xy<br>xx<br>CCOL 7°C 0NLINE 16<br>ON |
| 45% <u>0</u> 60% 🖑    | 45% 🛕 60% 😽                          |

#### 3.2 Power-on/off

When the wired controller is unlocked and the unit is on, "U" can be pressed to power off the unit under the home page only. And it can be pressed to power on the unit when the unit is off.

In the unlocked state, the set temperature can be adjusted by pressing▲▼button. And you need to Press "→"button to confirm after setting. It's invalid without confirmation within 5s.

|             | LOCK                                                                                      | UNLOCK: ON                                                                           | UNLOCK: OFF                                                                       |
|-------------|-------------------------------------------------------------------------------------------|--------------------------------------------------------------------------------------|-----------------------------------------------------------------------------------|
| HP-COOLING  | 12/04/2019 MIX 10:35A<br>→ TTS TT 9 ×<br>CORL 1 7 ℃ ORLINE 16<br>OR 0 ↔ →                 | 12/94/2019 WKN 10:35A<br>COOL 1 7 °C ORLINE 16<br>ON 1 ORLINE 16<br>OR 1 0695        | 12/04/2019 MW 10:354                                                              |
| CO-COOLING  | 12/04/2019 MON 10:35A<br>→→→→→→→→→→→→→→→→→→→→→→→→→→→→→→→→→→→→                             | 12/04/2019 M2N 10:35A MMH<br>TRS TR 9 ℃<br>COOL 7 ℃ TSF 5 ℃<br>(NLINE 16<br>GN 605 & | 12/04/2019 MON 10:35A ***                                                         |
| FC-COOLING  |                                                                                           |                                                                                      | 1200-0009 WE IDAA                                                                 |
| HP-HEATING  | 12/04/2019 MIX 10:354<br>★ TRS TF 40 °C<br>HEAT 55 °C ORLINE 16<br>OK 6 6 6               | 12/04/2019 MOR 10:35A<br>★ TRS TH 40 ℃<br>HEAT 55 ℃ ONLINE 16<br>ON 46% ▲ ROK ◆      | 12/04/2019 MEN 10:35A<br>* TWS TW 40 °C<br>MEAT 555 °C ORLINE 16                  |
| HP-HOTWATER | 12/04/2019 MON 10:35A<br>TES T5 40 ℃<br>REW 60 ℃<br>OKLINE 16<br>OKLINE 16<br>455 ▲ 055 & | 12/04/2019 M0N 10:35A<br>TES T5 40 ℃<br>ERV 60 ℃ ORLINE 16<br>(N<br>45% 20% 2%       | 12/04/2019 MIN 10:35A ★★<br>TSS TS 40 °C<br>DERV 60 °C ORELINE 16<br>458 € 058 \$ |

### 3.3 Mode Setting

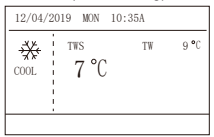

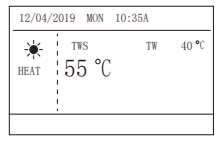

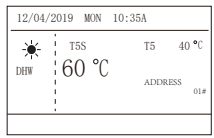

Cycle: Cooling-->Heating-->DHW-->Cooling. Skip the mode cycle when there is no corresponding mode. The DHW mode is divided into single pump (no need to select the address) and multiple pumps (need to select address 00-15, and the address of the unit without DHW function is directly skipped).

Only Tws/T5s and address can be set in cooling, heating and DHW mode. Tw/T5 can only be displayed but not be set. DHW can only be power on/off under the MODE setting.

HP-Cooling setting range lower limit is subject to the low water outlet control setting under SERVICE MENU. CO/FC-Cooling setting range lower limit is subject to the lowest outlet water temperature set by antifreeze ratio under PROJECT MENU.

# Note: When the setting temperature is lower than 5 C, the water-side system must increase more than 15% of antifreeze, otherwise there will be a risk of damage to the unit.

Press " $\_$ " to save the settings after setting and back to homepage. Or press"  $\_$ " to back. When there is no operation for continuous 60s, it will save the settings and back to homepage.

### 3.4 Menu Setting

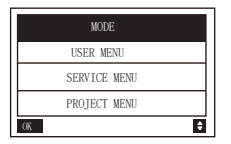

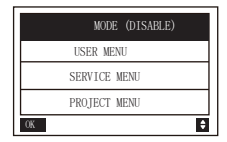

The default selection is "MODE" and choose the menu you need by pressing "▲▼". Press "↓" to enter its submenu or back to homeage by " △". Back to homepage if there is no operation for 60s under menu page.

Note: the mode menu is invalid when the unit is controlled by modbus or host computer and display as above.

#### 4.3.6.1 USER MENU

Select "USER MENU" to enter the user menu. The interface display is as follows:

| USER MENU       |    |
|-----------------|----|
| QUERY           |    |
| TIMER           |    |
| GENERAL SETTING |    |
| DOUBLE SETPOINT |    |
| 0K 1/2          | \$ |

| USER MENU           |
|---------------------|
| SNOW-BLOWING SWITCH |
| SILENT SWITCH       |
| DHW SWITCH          |
|                     |
| OK 2/2 ♦            |

Users choose functions by "▲ ▼".

Select "QUERY" in the "USER MENU" interface to access the query function. The interface display and operation are as follows:

| QUERY                |    |
|----------------------|----|
| STATE QUERY          |    |
| TEMP QUERY           |    |
| HISTORY ERRORS QUERY |    |
|                      |    |
| OK                   | \$ |

State query Select "STATE QUERY" and press" \_\_\_\_ ". Display as follows:

| STATE QUERY     |                            |
|-----------------|----------------------------|
| SELECT ADDESS   | <ul> <li>11 ▶ #</li> </ul> |
| OPERATION STATE | STANDBY                    |
| RUNNING MODE    | COOL                       |
| CURREN SLIENT   | NIGHT                      |
| MODE            | SILENT1                    |
| BACK            | ₽                          |

Select address by pressing " $\blacktriangleleft$ ", " $\blacktriangleright$ " "to view the status of the unit at that address. Back to upper menu by " $\bigcirc$ ".

#### 

| TEMP QUERY             |                              |
|------------------------|------------------------------|
| SELECT ADDESS          | <ul> <li>◆ 11 ▶ #</li> </ul> |
| INLET WATER TEMP       | 25                           |
| OUTLET WATER TEMP      | 25                           |
| TOTAL OUTWATER<br>TEMP | 25                           |
| AMBIENT TEMP           | 25                           |
| BACK                   | •                            |

Select address by pressing "  $\blacktriangleleft$  ", "  $\blacktriangleright$  " to view the temperature of the unit at that address. Back to upper menu by "  $\bigtriangleup$  ".

History errors query

Select "HISTORY ERRORS QUERY" and press" 🔶 ". Display as follows:

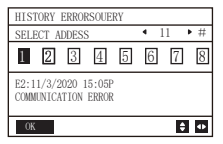

Select address by pressing " ◀", " ▶" to view the history errors of the unit at that address. Press "▲" "▼" to choose the history error that you want and the number of errors that can be viewed is 16.

Timer setting

| TIMER<br>DAILY TIMER |   | TIMER<br>DAILY TIMER (DISABLE) |
|----------------------|---|--------------------------------|
| WEEKLY SCHEDULE      |   | WEEKLY SCHEDULE (DISABLE)      |
|                      |   |                                |
|                      |   |                                |
| OK                   | • | OK                             |

Note: After MODBUS control and the remote control of the external machine are used, the daily and weekly time settings of the wired controller are invalid, and users cannot enter the timing menu for setting.

When MODBUS control and the remote control of the external machine are invalid. Select "DAILY TIMER" and press" — ]". Display as follows:

| DAILY TIMER |             |
|-------------|-------------|
| TIMER       | 4 1 ▶ #     |
| ACT         | ▲ OFF ▶     |
| TIME ON     | ▲ 10:00 ▶ A |
| TIME OFF    | ◀ 10:00 ► A |
| MODE        | ▲ HEAT ▶    |
| 0K 1/2      | \$ ↔        |

| DAILY TIMER |                            |
|-------------|----------------------------|
| TWS         | <ul> <li>40 ▶°C</li> </ul> |
| SILENT MODE | ◆NIGHT ▶                   |
|             | SILENT1                    |
|             |                            |
|             |                            |
| OK 2/2      | \$ 0                       |

Only one setting is enabled between "DAILY TIMER" and "WEEKLY SCHEDULE". If any of the pattern in "WEEKLY SCHEDULE" is set to ON, "DAILY TIMER" is disabled. "DAILY TIMER" can be set across days, but "WEEKLY SCHEDULE" can't.

Users can set up to two timers, and set the ON or OFF time (set the interval of time to 10 minutes), operation mode(there are heating, cooling and DHW modes for single pump; only cooling and heating modes can be selected for multiple pumps, and it cannot be set as DHW mode ) and temperature setting for each segment of timer.

It's invalid if the ON and OFF time are same. Display as follows:

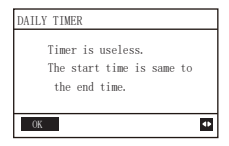

#### Operating Introduction:

Press "▲" "▼" to select TIMER, ACT, TIME ON, TIME OFF, MODE, TWS or SILENT MODE. When the cursor stays at "TIMER ", press "◄" and "▶" to select "TIMER 1" or "TIMER 2". When it stays at other items, we can also use " ◀", " ▶" to adjust corresponding settings.

After setting, press "  $\leftarrow$  " to confirm saving, or press "  $\bigcirc$  " to cancel setting and return to the previous interface.

If Time1 T.ON is set the same as Time1 T.OFF, then the setting is invalid, the ACT option for the timer of this segment jumps to "OFF", the setting of Timer2 is the same as that of Timer1, and the timing interval of Time2 can cross with that of Time1.

For example, if Timer1 T.ON is set to 12:00 and Timer1 T.OFF is set to 15:00, then the values of Timer2 T.ON and Time2 T.OFF can be set in the range of 12:00-15:00. If the time interval crosses, the machine will be powered on at the time T.ON which is set in Timer1 or Timer2, and will be powered off at the time T.OFF which is set in Timer1 or Timer2.

After the daily timer function setting is enabled, there will be corresponding prompts displayed on

the homepage.

When two timers overlap, the second setting takes precedence.

#### Weekly schedule setting:

Select "WEEKLY SCHEDULE" and press" . Display as follows:

| WEEKLY SCHEDULE |                                      |
|-----------------|--------------------------------------|
| WEEKLY SCHEDULE | ▲ MON ▶                              |
| WEEKLY SWITCH   | <ul> <li>● 0FF</li> <li>●</li> </ul> |
|                 |                                      |
|                 |                                      |
|                 |                                      |
| OK              | \$ ₽                                 |

| MONDAY TIMER |                             |
|--------------|-----------------------------|
| TIMER        | 4 1 ▶ #                     |
| ACT          | <ul> <li>● 0FF ▶</li> </ul> |
| TIME ON      | ▲ 10:00 ▶ A                 |
| TIME OFF     | ◀ 10:00 ► A                 |
| MODE         | HEAT     ►                  |
| 0K 1/2       | \$ ↔                        |

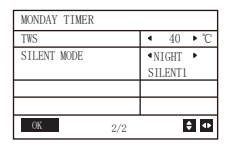

Press "▲" and "▼" buttons to select "WEEKLY SCHEDULE" or "WEEKLY SWITCH". And press "◀ "or" ▶" buttons to select Monday to Sunday.

There can be up to 2 timings in a day of weekly timing, and each timing needs to be set on and off time (set interval is 10 minutes).

#### **Operating Introduction:**

Press "▲" and "▼" to select "WEEKLY SCHEDULE". Select the day you need by " ◀ " or " ▶ ", and press " ↓ " to enter it. Then you can switch between TIMER, ACT, TIME ON, TIME OFF, MODE, TWS and SILENT MODE by "▲" and "▼". Refer to the operating introduction of "DAILY TIMER". General setting:

Select "GENERAL SETTING" and press" \_\_\_\_ ". Display as follows:

| GENERAL SETTING |          |
|-----------------|----------|
| YEAR            | 4 2020 ▶ |
| MONTH           | 4 12 ▶   |
| DAY             | 4 10 ▶   |
| 12-24HOUR       | 4 12 ▶   |
| HOUR            | ▲ 10 ▶   |
| 0K 1/2          | \$ ₽     |

| GENERAL SETTING           |                        |    |
|---------------------------|------------------------|----|
| MINUTE                    | <ul> <li>55</li> </ul> | •  |
| AMPM                      | <ul> <li>AM</li> </ul> |    |
| LANGUAGE                  | ENGLISH                |    |
| BACKLIGHT<br>OFF DELAY(s) | • 20                   | •  |
| OK 2/2                    | \$                     | 4Þ |

Press "▲" and "▼" to select the date, time, and time format to be set. Adjust their parameters by " ◀ " or " ▶", and press "↓ " to save. The backlight time setting range is 10-1200s, the default is 60s, and each adjustment is 10s.

Back to previous page by " $\dot{}$  ' ) " after setting. Only English is supported now. Double Setpoint

Select "DOUBLE SETPOINT" and press" ". Display as follows:

| DOUBLE SETPOINT |                               |
|-----------------|-------------------------------|
| DOUBLE SETPOINT | ◆DISABLE ▶                    |
| SETPOINT COOL_1 | 4 16 ▶ °C                     |
| SETPOINT COOL_2 | 4 20 ▶ °C                     |
| SETPOINT HEAT_1 | 4 16 ▶ °C                     |
| SETPOINT HEAT_2 | <ul> <li>4 25 ▶ °C</li> </ul> |
| OK              | <b>‡</b> ⊕                    |

Press "▲" and "▼" to select items and " ◀ " or " ▶" to adjust parameters.

the lower limit of the set range of HP refrigeration is subject to the low water outlet control set under SERVICE MENU, and the lower limit set for CO/FC refrigeration is subject to the minimum water outlet set under the antifreeze ratio set under PROJECT MENU.

Snow-Blowing switch

Select "SNOW-BLOWING SWITCH" under "USER MENU" page and press" ". Display as follows:

| SNOW-BLOWING SWITCH        |   |
|----------------------------|---|
| SNOW-BLOWING SWITCH<br>YES |   |
| OK                         | • |

Press "▲" and "▼" to select "YES" or "NO" and press " ← 」 " to confirm. "YES" means the function is valid, "NO" means invalid.

Note:Some models do not have this function. Please refer to the instructions of the outdoor machine for whether they have anti-snow control function.

Silent mode:

Select "SILENT SWITCH" and press" \_\_\_\_ ". Display as follows:

| SILENT SWITCH  |                                              |
|----------------|----------------------------------------------|
| SELECT SILENT  | <ul> <li>NIGHT ►</li> <li>SILENT1</li> </ul> |
| CURRENT SILENT | NIGHT<br>SILENT1                             |
|                |                                              |
| OK             | ¢                                            |

Press "▲" and "▼" to select "SELECT SILENT", press" ◀ " or " ▶" to select the mode you need (7 types: NIGHT SILENT1-4, STANDARD, SILENT and SUPER SILENT), and press " ← " to save. Users can check whether it is the mode they want here and press " ← " to back if there is no problem. Once the silent mode turned on, in homepage light up.

| NIGHT SILENT 1 | 6/10h |
|----------------|-------|
| NIGHT SILENT 2 | 6/12h |
| NIGHT SILENT 3 | 8/10h |
| NIGHT SILENT 4 | 8/12h |

Note: Night Silent1-4 is only available for MC-SU \*\*-RN8L-B series models.

#### DHW SWITCH

Press "▲" and "▼" to select "DHW SWITCH" under "USER MENU" page and press "↓". Display as follows:

| DWH SWITCH     |                         |     |
|----------------|-------------------------|-----|
| SELECT ADDESS  | • 11                    | ▶ # |
| DWH SWITCH     | <ul> <li>YES</li> </ul> | •   |
| DHW FIRST      | <ul> <li>YES</li> </ul> | •   |
| 00 01 02 03 04 | 05 06                   | 07  |
| 08 09 10 11 12 | 13 14                   | 15  |
| OK             | E                       | •   |

Press "▲" and "▼" to switch between SELECT ADDRESS, DHW SWITCH and DHW FIRST. Then press" ◀ " or " ▶" to adjust parameters.

Only when DHW SWITCH selects YES, the following can be set.

Note: DHW SWITCH is only available for custom made DHW models.

Water Coil Control

Press "▲" and "▼" to select "WATER COIL CONTROL" and press "← ". Display as follows:

| WATER COIL CONTROL |       |    |
|--------------------|-------|----|
| COIL CONTROL       | ▲AUTO | •  |
|                    |       |    |
|                    |       |    |
|                    |       |    |
| OK                 |       | 40 |

Press "▲" and "▼" to select "COIL CONTROL" and press " ◀ " or " ▶" to select control mode: AUTO (automatically control), MANUALON (with water coil), MANUALOFF (without water coil). Press " ← J" to save. Press " ← J" to exit this page. Note: Water Coil Control is only applicable to FC models.

#### 4.3.6.2 SERVICE MENU SETTING

Password input: Please contact us

| SERVICE MENU                 |     |
|------------------------------|-----|
| PLEASE INPUT THE<br>PASSWORD |     |
| 0 0 0                        |     |
| ОК                           | € ⊕ |

Press "▲" and "▼" buttons to change the number to enter, and Press "◀" and "▶" buttons to change the bit code to enter. After the number is entered, the display is not changed. After entering the password, Press " ← I" button to enter the interface or Press " Ć " button to go back to the previous interface.

Display as follows if the input is incorrect:

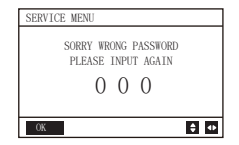

Enter setting page as follows if the input is correct:

| SERVICE MENU         |   |
|----------------------|---|
| STATE QUERY          |   |
| CLEAR HISTORY ERRORS |   |
| SETTING ADDRESS      |   |
| HEAT CONTROL         |   |
| 0K 1/3               | ¢ |

| SERVICE MENU             |  |
|--------------------------|--|
| TMEPERATURE COMPENSATION |  |
| PUMP CONTROL             |  |
| MANUAL DEFROST           |  |
| LOW OUTLET WATER CONTROL |  |
| OK 2/3 €                 |  |

| SERVICE | MENU          |   |
|---------|---------------|---|
| VACUUM  | SWITCH        |   |
| ENERGY  | SAVING SWITCH |   |
| DHW ENA | BLE           |   |
| FACTORY | DATA RESET    |   |
| OK      | 3/3           | ŧ |

State query

Press <sup>'</sup>"▲<sup>\*</sup> or "▼" to select "STATE QUERY" under "SERVICE MENU" page. Then press " ← I " to enter submenu.

| STATE QUERY    |   |     |     |
|----------------|---|-----|-----|
| SELECT ADDRESS | • | 07  | • # |
| ODU MODEL      |   | 130 | k₩  |
| COMP FREQUENCE |   | 50  | Hz  |
| COMP1 CURRENT  |   | 20  | A   |
| COMP2 CURRENT  |   | 20  | Α   |
| BACK           |   | E   | •   |

| STATE QUERY        |          |
|--------------------|----------|
| H-P PRESSURE       | 3.83 MPa |
| L-P PRESSURE       | 1.00 MPa |
| TP1 DISCHARGE TEMP | 30 °C    |
| TP2 DISCHARGE TEMP | 30 °C    |
| TH SUCTION TEMP    | -20 °C   |
| OK 2/9             | ŧ        |

| OK 2/       | 9       |
|-------------|---------|
|             |         |
| STATE QUERY |         |
| FAN1 SPEED  | 850 RPM |
| FAN2 SPEED  | 850 RPM |
| FAN3 SPEED  | 850 RPM |
| EXV A       | 1800 P  |
| EXV B       | 1800 P  |
| BACK 5/     | 9       |

| STATE QUERY |       |
|-------------|-------|
| TZ TEMP     | -20°C |
| T3 TEMP     | -20°C |
| T4 TEMP     | -20°C |
| T6A TEMP    | 40°C  |
| T6B TEMP    | 40°C  |
| BACK 3/9    | ¢     |

| STATE QUERY |       |   |
|-------------|-------|---|
| TFIN1 TEMP  | 60 "( | 2 |
| TFIN2 TEMP  | 60 "( | 2 |
| TDSH        | 30 "( | 2 |
| TSSH        | 15 "  | 2 |
| TCSH        | 15 °  | С |
| BACK 4/9    | E     |   |

| STATE QUERY |     |     |     |
|-------------|-----|-----|-----|
| TAF2 TEMP   |     | 30  | °C  |
| T5 TEMP     |     | 30  | °C  |
| COMP TIME1  |     | 120 | MIN |
| COMP TIME2  |     | 120 | MIN |
| COMP TIME3  |     | 120 | MIN |
| BACK        | 7/9 |     | ¢   |

| STATE QUERY   |     |         |
|---------------|-----|---------|
| COMP TIME     |     | 65535 H |
| FIX PUMP TIME |     | 65535 H |
| INV PUMP TIME |     | 65535 H |
| ODU SOFTWARE  |     | V45     |
| HMI SOFTWARE  |     | V45     |
| BACK          | 8/9 | ¢       |

| STATE QUERY |       |
|-------------|-------|
| EXV C       | 1800P |
| Twi TEMP    | 30°C  |
| Two TEMP    | 30°C  |
| Tw TEMP     | 30°C  |
| TAF1 TEMP   | 30°C  |
| BACK 6/9    | \$    |

| STATE Q  | JERY  |      |     |    |    |    |
|----------|-------|------|-----|----|----|----|
| DEFROST  | ENG S | TATE |     |    |    |    |
| 00 01    | 02    | 03   | 04  | 05 | 06 | 07 |
| 08 09    | 10    | 11   | 12  | 13 | 14 | 15 |
| E2 SOFTW | ARE V | /45  |     |    |    |    |
| END      |       |      |     |    |    |    |
| OK       |       | ç    | 9/9 |    | E  | •  |

Press " ◀" or " ▶" to select the address of module to view (the offline address is skipped automatically). There are 9 pages and 41 state values. Press " ▲" or " ▼" buttons to select the different page. Clear history errors:

Press "▲" or "▼" to select "CLEAR HISTORY ERRORS" and confirm by "▲\_\_\_\_".

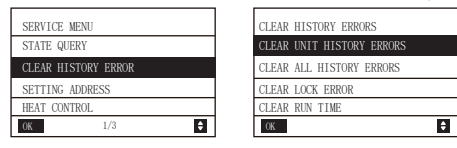

Press "▲" or "▼" to select "CLEAR UNIT HISTORY ERRORS" and press " ← I " to confirm. Display as follows:

| CLEAR UNIT HIS ERRS      |                         |
|--------------------------|-------------------------|
| SELECT ADDRESS           | 4 07 ▶                  |
| DO YOU WANT TO<br>CLEAR? | <ul> <li>YES</li> </ul> |
|                          |                         |
|                          |                         |
| OK                       | ÷ •                     |

Press"▲" or "▼" to select "SELECT ADDRESS" and press " ◀" or " ▶" to select address value. Press "▲" or "▼" to select clear or not, and press " ◀" or " ▶" to select YES or NO, and press " ↓" to confirm.

Press"▲" or "▼" to select "CLEAR ALL HIS ERRS" and press " ↓ " to confirm. Display as follows:

| CLEAR ALL HIS ERRS |                         |    |
|--------------------|-------------------------|----|
| DO YOU WANT TO     | <ul> <li>YES</li> </ul> | •  |
| CLEAR?             |                         |    |
|                    |                         |    |
|                    |                         |    |
|                    |                         | _  |
| OK                 |                         | 4Þ |

| CLEAR LOCK ERR |   |
|----------------|---|
| DO YOU WANT TO |   |
| CLEAR?         |   |
|                |   |
|                |   |
|                | _ |
| OK             | Þ |

press "  $\blacktriangleleft$  " or "  $\blacktriangleright$  " to select YES or NO, and press "  $\blacksquare$  " to confirm.

Press"▲" or "▼" to select "CLEAR RUN TIME" and press " to confirm. Display as follows:

| CLEAR RUN TIME       |        |
|----------------------|--------|
| SELECT ADDRESS       | 4 07 ▶ |
| CLEAR COMP TIME?     | ◀ N0 ▶ |
| CLEAR FIX PUMP TIME? | ▲ N0 ▶ |
| CLEAR INV PUMP TIME? | < N0 ▶ |
|                      |        |
| OK                   | \$ ₽   |

Press "▲" or "▼" to select "SELECT ADDRESS", press " ◀" or " ▶" to select address value. Press "▲" or "▼" to select clear or not, and press " ◀" or " ▶" to select YES or NO, and press " ◀ " or " ▶" to confirm.

#### Setting address :

Press <sup>\*</sup>▲" or "▼" under "SERVICE MENU" page to select "SETTING ADDRESS" (Can also enter by combining buttons pressing " 🖨 ", " ▶" for 3s). Press "←」" and enter submenu.

| SERVICE MENU        |
|---------------------|
| STATE QUERY         |
| CLEAR HISTORY ERROR |
| SETTING ADDRESS     |
| HEAT CONTROL        |
| OK 1/3 ♦            |

| SETTING ADDRESS |          |
|-----------------|----------|
| CONTROLLER      | 4 10 ▶ # |
| ADDRESS         |          |
| CONTROL ENABEL  | ▲ NO ▶   |
| MODBUS ENABLE   | ▲ NO ▶   |
| MODBUS ADDRESS  | 4 10 ▶ # |
| OK              | \$₽      |

Press "▲" or "▼" to select item and press " ◀" or " ▶" to set value. Then press "←<sup>1</sup>" to confirm and "  $\bigcirc$  " to back.

Heat control

HEAT1 means pipe electric heating in cooling/heating mode. HEAT2 means tank electric heating in DHW mode.

Press "▲" or "▼" to select "HEAT CONTROL" under "SERVICE MENU" page. Press " ← I" and enter submenu.

| SERVICE MENU        |
|---------------------|
| STATE QUERY         |
| CLEAR HISTORY ERROR |
| SETTING ADDRESS     |
| HEAT CONTROL        |
| 0K 1/3              |

| HEAT CONTROL      |
|-------------------|
| HEAT1             |
| HEAT2             |
| FORCED HEAT2 OPEN |
| OK                |

÷

Press "▲" or "▼" to select item to be set. Press " and enter submenu.

| HEAT1         |     |   |    |      |
|---------------|-----|---|----|------|
| HEAT1 ENABLE  |     | 4 | NO | •    |
| TEMP-         |     | 4 | 07 | • °C |
| AUXHEAT1-ON   |     |   |    |      |
| TW. HEAT1-ON  |     | 4 | 25 | ▶ °C |
| TW. HEAT1-OFF |     | 4 | 45 | ▶ "C |
| OK            | 1/2 |   |    | ÷ •  |

| HEAT2             |   |     |          |
|-------------------|---|-----|----------|
| ALL HEAT2 DISABLE | ٩ | YES | ٠        |
| SELECT ADDRESS    | ٠ | 10  | ŧ        |
| HEAT2-ENABLE      | 4 | NO  | •        |
| T-HEAT2-DELAY     | 4 | 190 | ► MIN    |
| DT5-HEAT2-OFF     | 4 | 10  | •°C      |
| 0K 1/2            |   |     | <b>*</b> |

| HEAT2       |       |    |    |      |
|-------------|-------|----|----|------|
| T4-HEAT2-ON |       | ٠  | 10 | ▶ °C |
|             |       |    |    |      |
|             |       |    |    |      |
| 00 01 02    | 03 04 | 05 | 06 | 07   |
| 08 09 10    | 11 12 | 13 | 14 | 15   |
| OK          | 2/2   |    | E  | •    |

| FORCED HEAT2 OPEN          |
|----------------------------|
| SELECTED ADDRESS 		 10 	 # |
| FORCED HEAT2 OPEN   NO     |
|                            |
| 00 01 02 03 04 05 06 07    |
| 08 09 10 11 12 13 14 15    |
| OK ♦ ●                     |

Press "▲" or "▼" to select item and press " ◀" or " ▶" to set value. Then press " ← ↓" to confirm and " 🖒 " to back.

#### Temperature Compensation:

Press "▲" or "▼" to select "TEMPERATURE COMPENSATION" under "SERVICE MENU" page. Press " ← J " and enter submenu.

| SERVICE MENU             | TEMP COMPENSATION |                                        | TEMP COMPENSATION |                               |
|--------------------------|-------------------|----------------------------------------|-------------------|-------------------------------|
| SERVICE MENU             | COOL MODE ENABLE  | <ul> <li>YES ▶ °C</li> </ul>           | HEAT MODE ENABLE  | <ul> <li>YES ▶ °C</li> </ul>  |
| TMEPERATURE COMPENSATION | T4 COOL-1         | <ul> <li>4 15 ▶°C</li> </ul>           | T4 HEAT-1         | <ul> <li>4 15 ▶°C</li> </ul>  |
| PUMP CONTROL             | T4 COOL-2         | <ul> <li>● 08</li> <li>● °C</li> </ul> | T4 HEAT-2         | <ul> <li>● 08 ● °C</li> </ul> |
| MANUAL DEFROST           | OFFSET-C          | <ul> <li>10 ▶°C</li> </ul>             | OFFSET-H          | <ul> <li>10 ▶ °C</li> </ul>   |
| LOW OUTLET WATER CONTROL |                   |                                        |                   |                               |
| 0K 2/3                   | 0K 1/2            | \$ ₽                                   | OK 2/2            | \$ 0                          |

Press "▲" or "▼" to select item and press " ◀ " or " ► " to set value. Then press " ◀ " to confirm.

#### Pump Control:

| SERVICE MENU             |
|--------------------------|
| TMEPERATURE COMPENSATION |
| PUMP CONTROL             |
| MANUAL DEFROST           |
| LOW OUTLET WATER CONTROL |
| OK 2/3 ♦                 |

| PUMP CONTROL     |   |
|------------------|---|
| FORCED PUMP OPEN |   |
| INV PUMP SETTING |   |
| PUMP ON/OFF TIME |   |
|                  |   |
| OK               | ¢ |

Press "▲" or "▼ to select "FORCED PUMP OPEN" . Press " ₄ — I " and enter submenu.

| FOECED PUMP OPEN |   |    |     |
|------------------|---|----|-----|
| SELECT ADDRESS   | 4 | 0  | •   |
| FORCED PUMP OPEN |   | NO | ۲   |
|                  |   |    |     |
|                  |   |    |     |
| OK               |   | <  | Þ 🗘 |

| FORCED PUMP OPEN                                 |
|--------------------------------------------------|
| Cannot control the pump<br>before shutting down. |

23

Under "INV PUMP OPEN" page, press "▲" or "▼" to select item and press " ◀ " or " ► " to set value. Press " ◀ " to confirm or " ΄ ) " to back.

| INV PUMP SETTING      |           |
|-----------------------|-----------|
| SELECT ADDRESS        | 4 07 ▶ #  |
| SWITCH ON THE<br>PUMP | ▲ N0 ▶    |
| RATIO PUMP            | ▲ 100 ▶ # |
| OK                    | 4 ≑       |

Note: Can only be set under a single pump, The setting range of RATIO-PUMP is 30%-100%. It should ensure its flow meet the requirement of whole unit, otherwise the unit may be damaged.

| PUMP ON/OFF TIME |            |
|------------------|------------|
| PUMP ON TIME     | ◀ 05 ► MIN |
| PUMP OFF TIME    | 4 05 ► MIN |
|                  |            |
|                  |            |
| OK               | <▶ \$      |

Parameter setting requirements are as follows:

|               | Set range | Default value | Adjustment range |
|---------------|-----------|---------------|------------------|
| PUMP ON TIME  | 5~60min   | 5             | 5                |
| PUMP OFF TIME | 0~60min   | 0             | 5                |

Manual Defrost

Press " $\blacktriangle$ " or " $\blacktriangledown$ " to select "MANUAL DEFROST" under "SERVICE MENU" page. Press " $\checkmark$ " and enter submenu.

| SERVICE MENU             | MANUAL DEFROST  |          |
|--------------------------|-----------------|----------|
| TMEPERATURE COMPENSATION | SELECT ADDRESS  | 4 07 ▶ ; |
| PUMP CONTROL             | MANUAL DEFRIOST | ◀ NO ▶   |
| MANUAL DEFROST           |                 |          |
| LOW OUTLET WATER CONTROL |                 |          |
| OK 2/3                   | OK              | •        |

Press "▲" or "▼" to select item to be set and press " ◀ " or " ▶ " to set value. Press " ◀ " to confirm or " ⊃ " to back.

If the external unit successfully enters the defrost mode after the "MANUAL DEFROST" is turned on, the defrost icon will be displayed at homepage of the wired controller.

Low outlet water temperature control

Press "▲" or "▼" to select "LOW OUTLETWATER CONTROL" under "SERVICE MENU" page. Press

| SERVICE MENU             |
|--------------------------|
| TMEPERATURE COMPENSATION |
| PUMP CONTROL             |
| MANUAL DEFROST           |
| LOW OUTLET WATER CONTROL |
| ОК 2/3 €                 |

| LOW OUTLET WATER CTRL |          |
|-----------------------|----------|
| MIN TEMP FOR COOL     | 4 50°C ▶ |
| HISTORICAL SETTING    |          |
| 04/06/2020 11:30A     | 5°C      |
| 04/06/2020 11:30A     | 5°C      |
| 04/06/2020 11:30A     | 5°C      |
| OK                    | ¢        |

Press " $\blacktriangleleft$  " or " $\blacktriangleright$ " to set value. Press " $\bigstar$ " to confirm or " $\bigcirc$ " to back. At this page, the historical minimum water outlet temperature setting (setting range 0-20 °C) can be viewed. When the setting temperature is less than 5 °C, a prompt box will pop up:

| LOW OUTLET WATRER CONTROL                                                                     |
|-----------------------------------------------------------------------------------------------|
| The setting temp is below 5 degrees.<br>please confirm whether it is an<br>antifreeze system? |
| OK 🗘 🕈                                                                                        |

Note: Only applicable to MC-SU \*\*-RN8L-B series models.For other models, please refer to the instructions of the outdoor machine.

Vacuum mode

Press "▲" or "▼" to select "VACUUM SWITCH" under "SERVICE MENU" page. Press " ← " and enter submenu.

| SERVICE MENU         |
|----------------------|
| VACUUM SWITCH        |
| ENERGY SAVING SWITCH |
| DHW ENABLE           |
| FACTORY DATA RESET   |
| OK 3/3 ♦             |

| VACUUM SWITCH |        |
|---------------|--------|
| VACUUM SWITCH | ◀ NO ▶ |
|               |        |
|               |        |
|               |        |
|               |        |
| OK            | ¢      |

Press " ◀ " or " ▶ " to set YES or NO. Then press " ◀ 」" to confirm. Power off and restart is required to exit it.

Note: Only applicable to MC-SU \*\*-RN8L-B series models.For other models, please refer to the instructions of the outdoor machine.

Energy saving mode

Press "▲" or "▼" to select "ENERGY SAVING SWITCH" under "SERVICE MENU" page. Press " ← " and enter submenu.

PUMP OFF TIME PUMP DOWN TIME 0~60min

| SERVICE MENU         |
|----------------------|
| VACUUM SWITCH        |
| ENERGY SAVING SWITCH |
| DHW ENABLE           |
| FACTORY DATA RESET   |
| OK 3/3 ♦             |

| ENERGY SAVING SWITCH |     |  |  |  |
|----------------------|-----|--|--|--|
| SAVING SWITCH        |     |  |  |  |
| HISTORICAL SETTING   |     |  |  |  |
| 04/06/2020 11:30A    | 80% |  |  |  |
| 04/06/2020 11:30A    | 80% |  |  |  |
| 04/06/2020 11:30A    | 80% |  |  |  |
| OK                   | ¢   |  |  |  |

press " <" or " +" to set value. Press " <- 1" to confirm or " ' ' to back. Note: Only applicable to MC-SU \*\*-RN8L-B series models. For other models, please refer to the instructions of the outdoor machine.

#### DHW ENABLE

Press "▲" or "▼" to select "DHW ENABLE" under "SERVICE MENU" page. Press " ← " and enter submenu.

| DHW ENABLE |                        |  |
|------------|------------------------|--|
| DHW ENABLE | <ul> <li>NO</li> </ul> |  |
|            |                        |  |
|            |                        |  |
|            |                        |  |
| OK ●       |                        |  |

Press "▲" or "▼" to set YES or NO. Press " ← I " to confirm or " <sup>(</sup> ) " to back. Note: DHW ENABLE is only available for custom made DHW models.

#### Factory data reset:

Press <sup>\*</sup>▲" or "▼" to select "FACTORY DATA RESET" under "SERVICE MENU" page. Press <sup>\*</sup> <sub>▲</sub> <sup>⊥</sup> " and enter submenu.

| FACTORY DATA RESET |                         |     |
|--------------------|-------------------------|-----|
| DO YOU WANT TO     | <ul> <li>YES</li> </ul> | •   |
| RESET?             |                         |     |
|                    |                         |     |
|                    |                         |     |
| 08                 |                         |     |
| UN                 |                         | κD. |

Press "▲" or "▼" to select corresponding item and press " ◀" or " ▶" to select restore or not. Press " ◀— " to confirm or " \_ " to back.

#### 4.3.6.3 PROJECT MENU SETTING

Password input: Please contact us.

Select "PROJECT MENU" and press "

shown in the figure below:

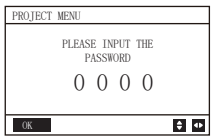

The initial password must be obtained by a professional. Press the " $\blacktriangle$ " or " $\forall$ " buttons to change the number to enter, and press the " $\blacktriangleleft$ " or " $\blacktriangleright$ " buttons to change the bit code to enter. After the number is entered, the display is not changed. After entering the password, press the " $\checkmark$ " button to enter the interface; press the " $\bigtriangleup$ " button to go back to the previous interface; the display is as follows if the input is incorrect:

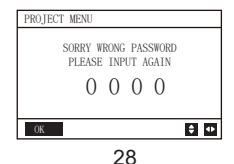

The query interface as follows is displayed if the input is correct:

| PROJECT MENU             |   |
|--------------------------|---|
| SET UNIT AIRCONDITIONING |   |
| SET PARALLEL UNIT        |   |
| SET UNIT PROTECTION      |   |
| SET DEFROSTING           |   |
| 0K 1/3                   | ¢ |

| PROJECT MENU   |     |
|----------------|-----|
| SET DHW TIME   |     |
| SET E9 TIME    |     |
| INV PUMP RATIO |     |
| CHECK PARTS    |     |
| OK             | 2/3 |

| PROJECT MENU    |     |  |   |
|-----------------|-----|--|---|
| PERCENT OF GLYO | OL  |  |   |
| WATER COIL CONT | ROL |  |   |
|                 |     |  |   |
|                 |     |  |   |
| OK              | 3/3 |  | ¢ |

#### Unit Setting:

| SET UNIT      |   |    |               |
|---------------|---|----|---------------|
| TWO_COOL_DIFF | 4 | 2  | ▶ "C          |
| TWO_HEAT_DIFF | 4 | 2  | ▶ "C          |
| DT5_ON        | 4 | 8  | ▶ "C          |
| DTIS5         | 4 | 10 | ▶ "C          |
| DtTws         | 4 | 1  | ▶ °C          |
| OK            |   |    | \$ <b>4</b> > |

| SET UNIT |   |   |      |
|----------|---|---|------|
| Dtmix    | ۰ | 2 | ▶ "C |
| FCoffset |   | 2 | ▶ "C |
| FChyser  | 4 | 1 | ▶ "C |
|          |   |   |      |
|          |   |   |      |
| OK       |   |   | \$ ₽ |

Press "▲" or "▼" to select item and press " ◀" or " ▶" to set suitable temperature or time. Press " ◀ " to confirm. Back to homepage if there is no operation within 60s.

Detailed setup information:

| Parameter     | Setting range | Note |
|---------------|---------------|------|
| Two_COOL_DIFF | 1∽5°C         |      |
| Two_HEAT_DIFF | 1∽5°C         |      |
| dT5_ON        | 2∽10℃         | DHW  |
| Dt1s5         | 5∽20°C        |      |

#### Parallel units setting:

Select "SET PARALLEL UNIT" and press " 🔶 " to entry. Display as follows:

| SET PAPALLEL UNIT |   |     |      |
|-------------------|---|-----|------|
| TIM_CAP_ADJ       | 4 | 180 | ► S  |
| TW_COOL_DIFF      | 4 | 2   | ▶ °C |
| TW_HEAT_DIFF      | 4 | 2   | ▶ °C |
| RATIO_COOL_FIRST  | 4 | 0   | ، ♦  |
| RATIO_HEAT_FIRST  | 4 | 50  | ▶%   |
| OK                |   |     | \$ ₽ |

Press "▲" or "▼" to select item to be set and press " ◀" or " ▶" to set value. Press " ← I" to confirm. Back to homepage if there is no operation within 60s. Detailed setup information:

| Parameter        | Setting range |
|------------------|---------------|
| Tim_Cap_Adj      | 60s∽360s      |
| Tw_Cool_diff     | 1∽5℃          |
| Tw_Heat_diff     | 1∽5°C         |
| Ratio_cool_first | 5∽100%        |
| Ratio_heat_first | 5∽100%        |

#### Unit protection setting:

Select "SET UNIT PROTECTION" and press " L " to entry. Display as follows:

| SET UNIT PROTECTIO | ON                          |
|--------------------|-----------------------------|
| T_DIFF_PRO         | <ul> <li>12 ▶ °C</li> </ul> |
| TWI_O ABNORMAL     | 4 2 ▶ °C                    |
|                    |                             |
|                    |                             |
|                    |                             |
| OK                 | \$ •                        |

Press "▲" or "▼" to select item to be set and press " ◀ " or " ▶ " to set value. Press

" 🚽 " to confirm. Back to homepage if there is no operation within 60s.

Detailed setup information:

| Parameter  | Setting range          |
|------------|------------------------|
| T_DIFF_PRO | <b>8</b> ∽1 <b>5</b> ℃ |
| T_DIFF_PRO | 1∽5°C                  |

#### Defrosting Setting:

Select "SET DEFROSTING" and press " " to entry. Display as follows:

| SET DEFROSTING |                                |
|----------------|--------------------------------|
| T_FROST        | <ul> <li>4 35 ▶ min</li> </ul> |
| T_DEFROST_IN   | 4 0 ▶ °C                       |
| T_FROST_OUT    | 4 0 ▶ °C                       |
|                |                                |
|                |                                |
| OK             | \$ <b>*</b>                    |

Press "▲" or "▼" to select item to be set and press " ◄" or " ▶" to set value. Press " ← " to confirm. Back to homepage if there is no operation within 60s. Detailed setup information:

| Parameter    | Setting range |
|--------------|---------------|
| T_FROST      | 20∽120min     |
| T_DEFROST_IN | -5∽5℃         |
| T_FROST_OUT  | -10∽10℃       |

DHW time setting:

Select "SET DHW TIME" and press " to entry. Display as follows:

| SET DHW TIME   |                                        | SET DHW TIME |           |
|----------------|----------------------------------------|--------------|-----------|
| SELECT ADDRESS | <ul> <li>• 07 ▶ #</li> </ul>           | DHW MIN TIME | 4 0.5 ▶ h |
| COOL MAX TIME  | 4 08 ▶ h                               | DHW MAX TIME | 4 08 ▶ h  |
| COOL MIN TIME  | <ul> <li>● 0.5</li> <li>● h</li> </ul> |              |           |
| HEAT MAX TIME  |                                        |              |           |
| HEAT MIN TIME  | <ul> <li>● 0.5 ▶ h</li> </ul>          |              |           |
| 0K 1/2         | <b>‡</b> ₽                             | 0K 2/2       | \$ +>     |

Press "▲" or "▼" to select item to be set and press " ◀" or " ▶" to set value. Press " ◀ " " to confirm. Back to homepage if there is no operation within 60s. Detailed setup information:

| Parameter      | Setting range |
|----------------|---------------|
| SELECT ADDRESS | 0∽15          |
| COOL MIN TIME  | 0.5~24h       |
| COOL MAX TIME  | 0.5~24h       |
| HEAT MIN TIME  | 0.5~24h       |
| HEAT MAX TIME  | 0.5~24h       |
| DHW MIN TIME   | 0.5~24h       |
| DHW MAX TIME   | 0.5~24h       |

#### E9 Error time setting:

Select "SET E9 TIME" and press " 🚽 " to entry. Display as follows:

| 0 • S |
|-------|
| 1 •#  |
|       |
|       |
|       |
|       |
|       |

#### Inverter pump output setting:

Select "INV PUMP RATIO" and entry the following page to select pump: Use in the case of multiple pumps, do not send instructions for single pump.

| INV PUMP RATIO |          |
|----------------|----------|
| MIN RATIO      | 4 70 ▶%  |
| MAX RATIO      | 4 100 ▶% |
|                |          |
|                |          |
|                |          |
| OK             | ÷ •      |

Press "▲" or "▼" to select item to be set and press" ◀ " or " ▶ " to set value. Press " ◀ " to confirm. Back to homepage if there is no operation within 60s. MINRATIO setting should ensure its flow meet the requirement of the whole unit, otherwise the unit may be damaged.

| MIN RATIO | MINIMUM RATIO | 40∽MAX RATIO               |
|-----------|---------------|----------------------------|
| MAX RATIO | MAXIMUM RATIO | Max (70%, MIN RATIO) ∽100% |

#### CHECK PARTS

Select "CHECK PARTS" and press "

| CHECK PARTS    |                              |
|----------------|------------------------------|
| SELECT ADDRESS | <ul> <li>4 07 ▶ #</li> </ul> |
| FIX PUMP STATE | OFF                          |
| INV PUMP STATE | 80%                          |
| FOUR-WAY VALVE | OFF                          |
| SV1 STATE      | OFF                          |
| BACK 1/3       | 40<br>¢                      |

| CHECK PARTS |     |     |
|-------------|-----|-----|
| SV2 STATE   |     | OFF |
| SV4 STATE   |     | OFF |
| SV5 STATE   |     | OFF |
| SV6 STATE   |     | OFF |
| SV8A STATE  |     | OFF |
| BACK        | 2/3 | \$  |

| CHECK PARTS |     |      |
|-------------|-----|------|
| SV8B STATE  |     | OFF  |
| HEAT1 STATE |     | OFF  |
| HEAT2 STATE |     | OFF  |
| COIL VALVE  |     | OFF  |
|             |     |      |
| BACK        | 3/3 | \$ Φ |

Press "▲" or "▼" to view 13 state. Press " ← " to return to the previous page.

#### PERCENT OF GLYCOL

Select "PERCENT OF GLYCOL" and press " 🚽 " to entry submenu. Display as follows:

| PRECENT OF GLYCOL |           |
|-------------------|-----------|
| GLYCOL TYPE       | I ETHE ►  |
| SET THE PRECENT   | 4 70 ▶%   |
| TSAFE             | 5°C       |
| PAF               | 0.7MPa    |
| △PAF              | 4 0 ▶ MPa |
| BACK 1/2          | \$        |

| PRECENT OF GLYCOL  |      |
|--------------------|------|
| HISTORICAL SETTING |      |
| 04/06/2020 11:30A  | 80 9 |
| 04/06/2020 11:30A  | 80 9 |
| 04/06/2020 11:30A  | 80 9 |
| 04/06/2020 11:30A  | 80 9 |
| 0K 2/2             | ŧ    |

Press "▲" or "♥" to select item to be set and press " ◀ " or " ▶ " to set value. Press " ◀ " to confirm. Back to homepage if there is no operation within 60s. Up to 16 historical setting records.

| Parameter          | Setting range     |  |
|--------------------|-------------------|--|
| GLYCOL TYPE        | ETHE/PROP         |  |
| SET THE PERCENT    | 0∽50%             |  |
| TSAFE              | DISPLAY           |  |
| PAF                | DISPLAY           |  |
| △PAF               | 0∽0.2MPa          |  |
| HISTORICAL SETTING | 04/06/2020 12:00A |  |
| HISTORICAL SETTING | 04/06/2020 12:00A |  |
| HISTORICAL SETTING | 04/06/2020 12:00A |  |

Water Coil Control

Press "▲" and "▼" to select "WATER COIL CONTROL" and press "▲\_\_\_\_". Display as follows:

| WATER COIL CONTROL |         |
|--------------------|---------|
| COIL CONTROL       | ▲AUTO ▶ |
|                    |         |
|                    |         |
|                    |         |
| OK                 | •       |

Press "▲" and "▼" to select "COIL CONTROL" and press " ◀ " or " ▶" to select control mode: AUTO (automatically control), MANUALON (with water coil), MANUALOFF (without water coil). Press " 🚽 " to save. Press " 🖕 " to exit this page.

Note: Water Coil Control is only applicable to FC models.

4.3.7 Power Failure Memory Function

The power supply to the system fails unexpectedly during operation. When the system is powered on again, the wired controller continues to operate according to the status before the last power failure, including the power-on/off status, mode, set temperature, failure, protection, wired controller address, timer, hysteresis, etc. However, the memorized content must be the content set at least 7s before the power failure.

4.3.8 Parallel Function of Wired Controller

Parallel function by MODBUS:

1) A maximum of 16 wired controllers can be connected in parallel, and the address can be set in the range of 0 to 15.

2) After multiple wired controllers are connected in parallel, data is shared among them, e.g., the power-on/off function, data settings (such as the water temperature and hysteresis) and other parameters will be kept consistent (note: The mode, temperature, and hysteresis settings can be shared only when the system is powered on).

3) Start point of data sharing: After the power-on/off button is pressed, data can be shared during parameter adjustment. The "  $\leftarrow$  " button must be pressed after parameters are adjusted, and the finally adjusted values will be shared.

4) Since the bus is processed in the polling mode, the data of the wired controller which is set last is valid if multiple wired controllers are operated at the same time in the same bus cycle (4s). Avoid the above situation during operation.

5) After any one of parallel wired controllers has been reset, the address of this wired defaults no address and needs to be set manually in order to enter into normal communication.

Parallel function by XYE:

1) A maximum of 16 wired controllers can be connected in parallel

2) The wired controller need to set to control/monitor controller. The former has control functions, while the latter has only viewing functions.

4.3.9 Upper Computer Communication Function

1) When communicating with the upper computer, the homepage displays: Communication

between the wired controller and the upper compute.

2) If the outdoor main control board is in the remote ON/OFF control mode and the wired controller icon flash. At this point, the upper computer network control setting line control mode switch machine is invalid.

4.3.10 Monitor Wired Controller Function

When the wired controller is set to monitor wired controller, press the "

| CHECK MENU      |
|-----------------|
| QUERY           |
| GENERAL SETTING |
| STATE QUERY     |
| SETTING ASSRESS |
| 0K 🗘            |

# 4 Attached Table 1:Outdoor unit errors and protection codes

| No. | Error Code | Explanation                                                                                |  |
|-----|------------|--------------------------------------------------------------------------------------------|--|
| 1   | E0         | Main control EPROM error                                                                   |  |
| 2   | E1         | Phase sequence error of main control board check                                           |  |
| 3   | E2         | Main control and wired control transmission error                                          |  |
| 4   | E3         | Total water outlet temperature sensor error (valid for the main unit)                      |  |
| 5   | E4         | Unit water outlet temperature sensor error                                                 |  |
| 6   | 1E5<br>2E5 | Condenser tube temperature sensor T3A error<br>Condenser tube temperature sensor T3B error |  |
| 7   | E6         | Water tank temperature sensor T5 error                                                     |  |
| 8   | E7         | Ambient temperature sensor error                                                           |  |
| 9   | E8         | Power supply phase sequence protector output error                                         |  |
| 10  | E9         | Water flow detection error                                                                 |  |
| 11  | 1Eb        | Taf1 the pipe of the tank antifreeze protection sensor error                               |  |
|     | 2Eb        | Taf2 cooling evaporator low-temperature antifreeze protection sensor error                 |  |
| 12  | EC         | Slave unit module reduction                                                                |  |
| 13  | Ed         | system discharge temperature sensor error                                                  |  |
| 14  | 1EE        | EVI plate heat exchanger refrigerant temperature T6A sensor error                          |  |
| 14  | 2EE        | EVI plate heat exchanger refrigerant temperature T6B sensor error                          |  |
| 15  | EF         | Unit water return temperature sensor error                                                 |  |
| 16  | EP         | Discharge sensor error alarm                                                               |  |
| 17  | EU         | Tz sensor error                                                                            |  |

| No. | Error Code                                | Explanation                                                                                          |  |
|-----|-------------------------------------------|----------------------------------------------------------------------------------------------------|--|
| 10  | P0                                        | System high-presssure protection or discharge temperature protection                                 |  |
| 18  | 1P0                                       | Compressor module 1 high pressure protection                                                         |  |
|     | 2P0                                       | Compressor module 2 high pressure protection                                                         |  |
| 19  | P1                                        | System low pressure protection                                                                       |  |
| 20  | P2                                        | Tz total cold outlet temperature too high                                                            |  |
| 21  | P3                                        | T4 ambient temperature is too high                                                                   |  |
|     | 1P4                                       | System A current protection                                                                          |  |
| 22  | 22 2P4 System A DC bus current protection |                                                                                                    |  |
|     | 1P5                                       | System B current protection                                                                          |  |
| 23  | 2P5 System B DC bus current protection    |                                                                                                    |  |
| 24  | P6                                        | Module error                                                                                         |  |
| 25  | P7                                        | High temperature protection of system condenser for 3 times<br>in 60 minutes(power failure recovery) |  |
| 26  | P9                                        | Water inlet and outlet temperature difference protection                                             |  |
| 27  | PA                                        | Abnormal water inlet and outlet temperature difference protection                                    |  |
| 28  | Pb                                        | Winter antifreeze protection                                                                         |  |
| 29  | PC                                        | Cooling evaporator pressure too low                                                                  |  |
| 30  | PE                                        | Cooling evaporator low temperature antifreeze protection                                             |  |
| 31  | PH                                        | Heating T4 too high temperature protection                                                           |  |
| 32  | PL                                        | Tfin module too high temperature protection [for 3 times in 60 minutes(power failure recovery)]      |  |
| 33  | 1PU<br>2PU                                | DC fan A module protection<br>DC fan B module protection                                             |  |

| No. | Error Code | Explanation                                               |  |
|-----|------------|-----------------------------------------------------------|--|
| 34  | H5         | Voltage too high or low                                   |  |
| 35  | xH9        | Drive model not matched (x=1or2)                          |  |
| 36  | HC         | High pressure sensor error                                |  |
|     | 1HE        | No inset A valve error 1HE                                |  |
| 37  | 2HE        | No inset B valve error 2HE                                |  |
|     | 3HE        | No inset C valve error 3HE                                |  |
| 20  | 1F0        | IPM module transmission error                             |  |
| 30  | 2F0        | IPM module transmission error                             |  |
| 39  | F2         | Superheat insufficient                                    |  |
|     | 1F4        | L0 or L1 protection occursfor 3 times in 60 minutes(power |  |
| 40  |            | tailure recovery)                                         |  |
|     | 2F4        | failure recovery)                                         |  |
| 41  | 1F6        | A system buss voltage error (PTC)                         |  |
|     | 2F6        | B system buss voltage error (PTC)                         |  |
| 42  | Fb         | Pressure sensor error                                     |  |
| 43  | Fd         | Suction temperature sensor error                          |  |
| 44  | 1FF        | DC fan A error                                            |  |
| 44  | 2FF        | DC fan B error                                            |  |
| 45  | FP         | DIP switch inconsistency of multiple water pumps          |  |
| 46  | C7         | 3 times PL                                                |  |
| 47  | xL0        | L0 module protection (x=1or2)                             |  |
| 48  | xL1        | L1 low-voltage protection (x=1or2)                        |  |
| 49  | xL2        | L2 high-voltage protection (x=1or2)                       |  |

| No. | Error Code | Explanation                                           |  |
|-----|------------|-------------------------------------------------------|--|
| 51  | xL4        | L4 MCE error (x=1or2)                                 |  |
| 52  | xL5        | L5 zero-speed protection (x=1or2)                     |  |
| 53  | xL7        | L7 phase loss (x=1or2)                                |  |
| 54  | xL8        | L8 frequency change over 15Hz $(x=1or2)$              |  |
| 55  | xL9        | L9 frequency phase difference 15Hz $(x=1or2)$         |  |
| 56  | dF         | Defrosting prompt                                     |  |
| 57  | 1bH        | Module 1 relay blocking or 908 chip self-check failed |  |
| 51  | 2bH        | Module 2 relay blocking or 908 chip self-check failed |  |

Attached Table 2: Wired control errors and protection codes

| No. | Error code | Explanation                                       | Note                          |
|-----|------------|---------------------------------------------------|-------------------------------|
| 1   | E2         | Main control and wired control transmission error | Recovered upon error recovery |
| 2   | E1         | Slave unit module reduction                       |                               |

# 5 ATTACHED TABLE ABOUT MODBUS

## 5.1 Communication specification

Interface: RS-485, H1 on the back of the controller, H2 connected to the serial port of T/R- and T/R+, H1, H2 as the RS485 differential signal. The Upper computer is the host, and the slave machine is the wired controller.

The SETTING ADDRESS interface in the SERVICE MENU can set Modbus communication Address from 1 to 64.

The communication parameters are as follows:

- baud rate: 9600bps.
- Data length: 8 Data bits.
- check: None Parity.
- Stop bit: 1 stop bit.
- communication protocol: Modbus RTU.

## 5.2 Supported function coses and exception codes

| Function code | Explain                                                                         |
|---------------|---------------------------------------------------------------------------------|
| 03            | Read Holding Registers<br>Number of continuous read registers<br>per pass ≤20   |
| 06            | Write Single Register                                                           |
| 16            | Write multiple registers<br>Number of continuous read registers<br>per pass ≤20 |

### Exception code specification

| Exception code | MODBUS<br>name          | Remarks                                                                       |
|----------------|-------------------------|-------------------------------------------------------------------------------|
| 01             | illegal function code   | Function code not supported<br>by wired controller                            |
| 02             | illegal data<br>address | The address sent in query or setting is<br>undefined in the wired controller  |
| 03             | illegal data<br>values  | The set parameter is an illegal value, which exceeds the reasonable set range |

If 138 address of Modbus control switch is not written as "1", all but 138 addresses can not be written.

## 5.3 Address mapping in register of wired controller

| Addresses below can be used as 03(Read Holding Registers)<br>,06(Write Single Register), 16(Write Multiple Registers ) |                        |                                                                                                    |  |
|----------------------------------------------------------------------------------------------------|------------------------|----------------------------------------------------------------------------------------------------|--|
| Data Content                                                                                                    | Address<br>of Register | Notes                                                                                                    |  |
| Modset                                                                                                    | 0                      | Normal Heat Pump: (1 Cooling、2 Heating、<br>4 DHW、8 Off)<br>Read only while the host remote control<br>state is enabled.<br>Only Cool & Free Cooling:1 Cooling、8 Off |  |
| Outlet water temp.<br>set(Tws)                                                                                         | 1                      | Only Cool & Free Cooling :<br>(Max(-8, TSafe) ⊂ ~20 ⊂)<br>Normal Heat Pump : (TwsMin ⊂ ~20 ⊂)<br>HEAT MODE ( 25 ⊂ ~55 ⊂)                                            |  |
| Second target<br>temp. set(Tws)                                                                                        | 2                      | Only Cool & Free Cooling :<br>(Max(-8, TSafe) ⊂ ~20 ⊂)<br>Normal Heat Pump : (TwsMin ⊂ ~20 ⊂)<br>HEAT MODE ( 25 ⊂ ~55 ⊂)                                            |  |
| Water Set<br>Tempture T5S                                                                                              | 4                      | 30 ℃ ~60 ℃ (Available for single<br>pump)<br>For no DHW machine, any write<br>operation on this register is invalid.                                                |  |
| Snow-blowing switch                                                                                                    | 7                      | 1:Enable<br>2:Disable                                                                                                    |  |

| Silent Mode        | 100 | 1:Standard mode<br>2:Silent mode<br>3:Night silent mode 1<br>4:Night silent mode 2<br>5:Night silent mode 3<br>6:Night silent mode 4<br>7:Super silent mode        |  |
|--------------------|-----|----------------------------------------------------------------------------------------------------|--|
| DOUBLE<br>SETPOINT | 101 | Enable/Disable 1/0                                                                                                    |  |
| SETPOINT<br>COOL_1 | 102 | Only Cool & Free Cooling :<br>(Max(-8, TSafe) C ~20 C)<br>Normal Heat Pump(TwsMin C ~20 C)                                                                         |  |
| SETPOINT<br>COOL_2 | 103 | Only Cool & Free Cooling :<br>(Max(-8, TSafe) C ~20 C)<br>Normal Heat Pump : (TwsMin C ~20 C)                                                                      |  |
| SETPOINT<br>HEAT_1 | 104 | (25~55 <sup>°</sup> C)                                                                                                    |  |
| SETPOINT<br>HEAT_2 | 105 | (25~55°C)                                                                                                    |  |
| DHW SWITCH         | 115 | <ol> <li>Enable</li> <li>Disable</li> <li>(Available for single pump)</li> <li>For no DHW machine, any write<br/>operation on this register is invalid.</li> </ol> |  |

| Modbus Control switch         | 138 | 1: Enable<br>0: Disable |
|-------------------------------|-----|-------------------------|
| LOW<br>OUTLETWATER<br>CONTROL | 148 | (0∽20℃)                 |

Note: 06, 16 Write register, if the value is written beyond the scope of the note, the exception code is returned.

Addresses below can be used as 03(Read Holding Registers), 06(Write Single Register)

| Data Content                                      | Address<br>of Register     | Notes                                                                                                    |
|---------------------------------------------------|----------------------------|----------------------------------------------------------------------------------------------------|
| FORCED HEAT2<br>ON                                | 202+( Unit<br>Address)*100 | Enable/Disable<br>1/0(Available for multiple pump)<br>Set as 1 is invalid before HEAT2<br>ENABLE is set as YES. |
| DHW SWITCH                                        | 206+( Unit<br>Address)*100 | Enable/Disable<br>1/0(Available for multiple pump)                                                              |
| DHW MODE<br>ON/OFF                                | 207+( Unit<br>Address)*100 | Enable/Disable<br>Set as 1 is invalid before DHW SWITCH<br>is set as YES.<br>1/0(Available for multiple pump)   |
| Water Set T<br>emperature of the<br>selected unit | 217+( Unit<br>Address)*100 | (30 ℃~60 ℃)<br>(Available for multiple pump)                                                                    |

Note: 1. 06 Write register, if the value is written beyond the scope of the note, the exception code is returned.

2. Unit Address stands for machine address 0-15, 0 stands for host 0.

| Addresses below can be used as 03(Read Holding Registers) |                            |                                                                                                    |  |
|-----------------------------------------------------------|----------------------------|----------------------------------------------------------------------------------------------------|--|
| Data Content                                              | Address<br>of Register     | Notes                                                                                                    |  |
| Running Mode                                              | 240+( Unit<br>Address)*100 | 1:OFF<br>2:Cooling Mode<br>3:Heating Mode<br>4:DHW Mode                                                                                                    |  |
| Current silent<br>mode                                    | 241+( Unit<br>Address)*100 | 1:Standard mode<br>2:Silent mode<br>3:Super silent mode<br>4:Night silent mode 1<br>5:Night silent mode 2<br>6:Night silent mode 3<br>7:Night silent mode 4 |  |
| DHW Set<br>Temperature T5S                                | 242+( Unit<br>Address)*100 | Uints∶1℃<br>Single pump:All units have same T5S<br>Multiple pump:All units have individual T5S                                                              |  |
| Unit inlet water<br>temperature                           | 244+( Unit<br>Address)*100 | Uints: 1C                                                                                                    |  |
| Unit outlet water<br>temperature                          | 245+( Unit<br>Address)*100 | Uints: 1°C                                                                                                    |  |
| Total outlet water temperature                            | 246+( Unit<br>Address)*100 | Uints: 1℃<br>Only available on host unit                                                                                                    |  |

| Outdoor ambient<br>temperature | 247+( Unit<br>Address)*100 | Uints: 1°C                            |
|--------------------------------|----------------------------|---------------------------------------|
| Compressor<br>Speed            | 248+( Unit<br>Address)*100 | Uints: 1Hz                            |
| Fan1Speed                      | 250+( Unit<br>Address)*100 | Uints: RPM                            |
| Fan2Speed                      | 251+( Unit<br>Address)*100 | Uints: RPM                            |
| Fan3Speed                      | 252+( Unit<br>Address)*100 | Uints: RPM                            |
| WATER PUMP<br>STATE            | 261+( Unit<br>Address)*100 | 0:OFF 1:ON                            |
| SV1 STATE                      | 262+( Unit<br>Address)*100 | 0:OFF 1:ON                            |
| SV2 STATE                      | 263+( Unit<br>Address)*100 | 0:OFF 1:ON                            |
| HEAT1 STATE                    | 264+( Unit<br>Address)*100 | 0:OFF 1:ON                            |
| HEAT2 STATE                    | 265+( Unit<br>Address)*100 | 0:OFF 1:ON                            |
| MainBoard Err or<br>protect    | 272+( Unit<br>Address)*100 | Check the outdoor unit error list NO. |

| MainBoard Last<br>Err or protect | 273+( Unit<br>Address)*100 | Check the outdoor unit error list NO.                                 |  |  |
|----------------------------------|----------------------------|-----------------------------------------------------------------------|--|--|
| HMI Software<br>Version          | 274+( Unit<br>Address)*100 | HMI software version                                                  |  |  |
| Wire Control Err                 | 278+( Unit<br>Address)*100 | Check the wired-controller error list NO.                             |  |  |
| Defrost                          | 282+( Unit<br>Address)*100 | 0:OFF 1:ON                                                            |  |  |
| Anti-freezing<br>electric heater | 283+( Unit<br>Address)*100 | 0:OFF 1:ON                                                            |  |  |
| Remote control<br>state          | 284+( Unit<br>Address)*100 | 0:OFF 1:ON<br>Only available on host unit                             |  |  |
| Pump group<br>status             | 286+( Unit<br>Address)*100 | 1: Multiple pump<br>0: Single pump                                    |  |  |
| Tsafe                            | 289+( Unit<br>Address)*100 | Uints: 1 <sup>°</sup> C (Available for Only Cool<br>& Free Cooling)   |  |  |
| MainBoard<br>Software Version    | 292+( Unit<br>Address)*100 | Mainboard software version(0 stands for the unit has no version data) |  |  |
| MainBoard<br>EEPROM Version      | 293+( Unit<br>Address)*100 | Mainboard software version(0 stands for the unit has no version data) |  |  |

Note: Unit Address stands for machine address 0-15, 0 stands for host 0.

#### Importer:

F.G. EUROPE S.A. 128, Vouliagmenis Ave. GR-166 74 Glyfada - Athens, Greece

#### Manufacturer:

GD Midea Heating & Ventilating Equipment Co.,Ltd. Penglai Industry Road,Beijiao, Shunde, Foshan, Guangdong,528311,P.R.China

16127100A09010 V1.0

### 此页不做菲林, 仅核对使用

印刷技术要求

| 材质 | 双胶纸80g      |
|----|-------------|
| 規格 | 100*100(双面) |
| 颜色 | 鼎白          |
| 其他 | 双面印刷, 装订后供货 |

### 设计更改记录表

| 版本升级 | 更改日期 | 更改内容 | 更改页面<br>(印刷页码) | 更改人 |
|------|------|------|----------------|-----|
|      |      |      |                |     |
|      |      |      |                |     |
|      |      |      |                |     |
|      |      |      |                |     |
|      |      |      |                |     |
|      |      |      |                |     |
|      |      |      |                |     |